This presentation will assist you in the process of submitting Endorsements through the Finys system.

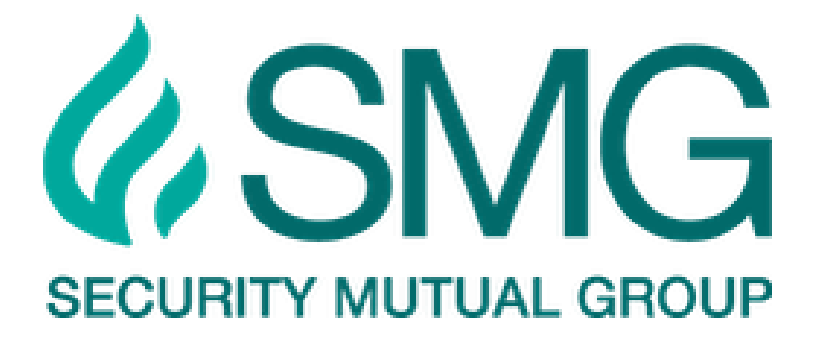

# Welcome

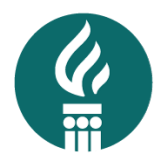

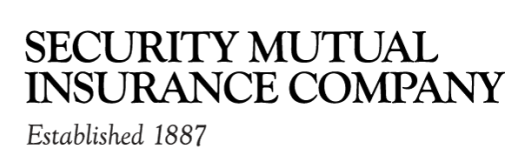

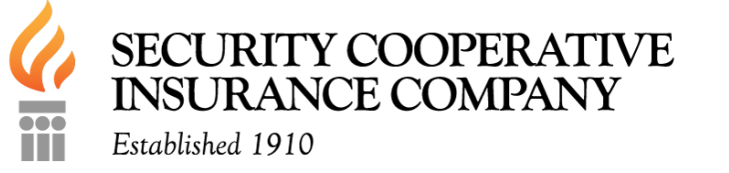

#### Submitting Endorsements for Finys

#### **Key Reminders**

- For your Errors and Omissions protection, we highly recommend that you retain a signed document of requested policy changes.
- Signed authorization is needed to remove a named insured. The person being removed must give authorization for their name to be removed.
- Please allow 5-7 business days for completion.
- Do not send duplicate requests.
- Call if an Endorsement has been submitted with an urgent status.
- ACH/Pay plan changes are NOT to be sent to Endorsements. They are to be sent to the Direct Bill department.
- Attach photos, documents, appraisals, or other pertinent information for a change.
- Notify Security Mutual when any change of occupancy occurs, ie: Death, Moving, Divorce, Primary or Secondary/Seasonal Change.
- > Any coverage questions are to be directed to Underwriting Department.

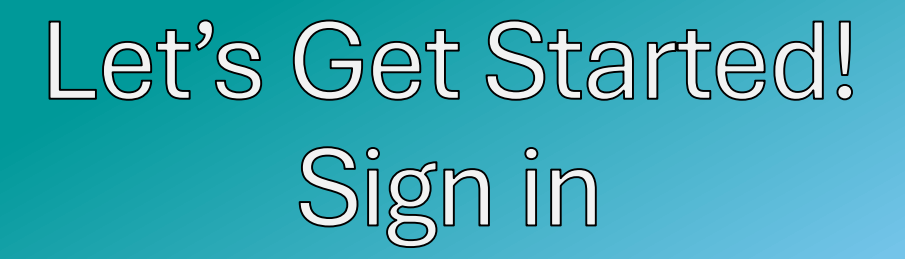

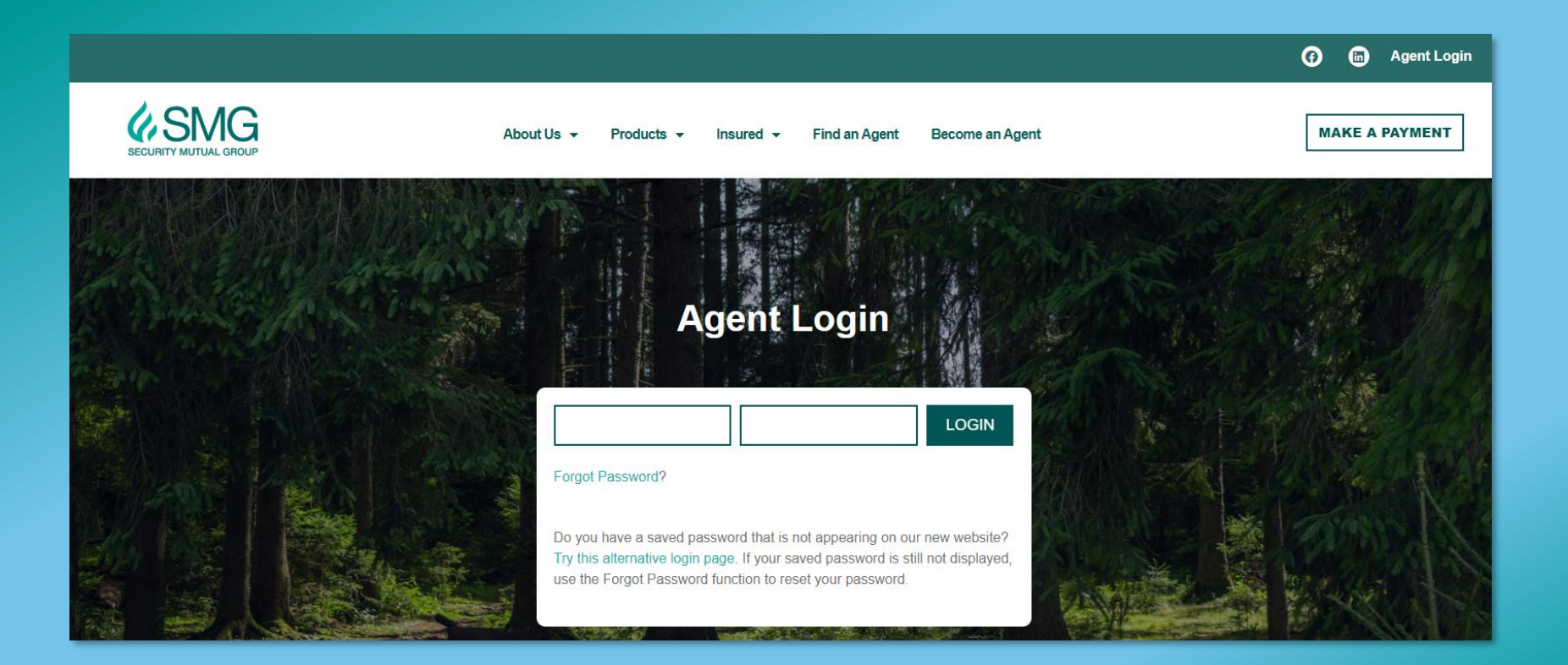

## Select Finys Suite

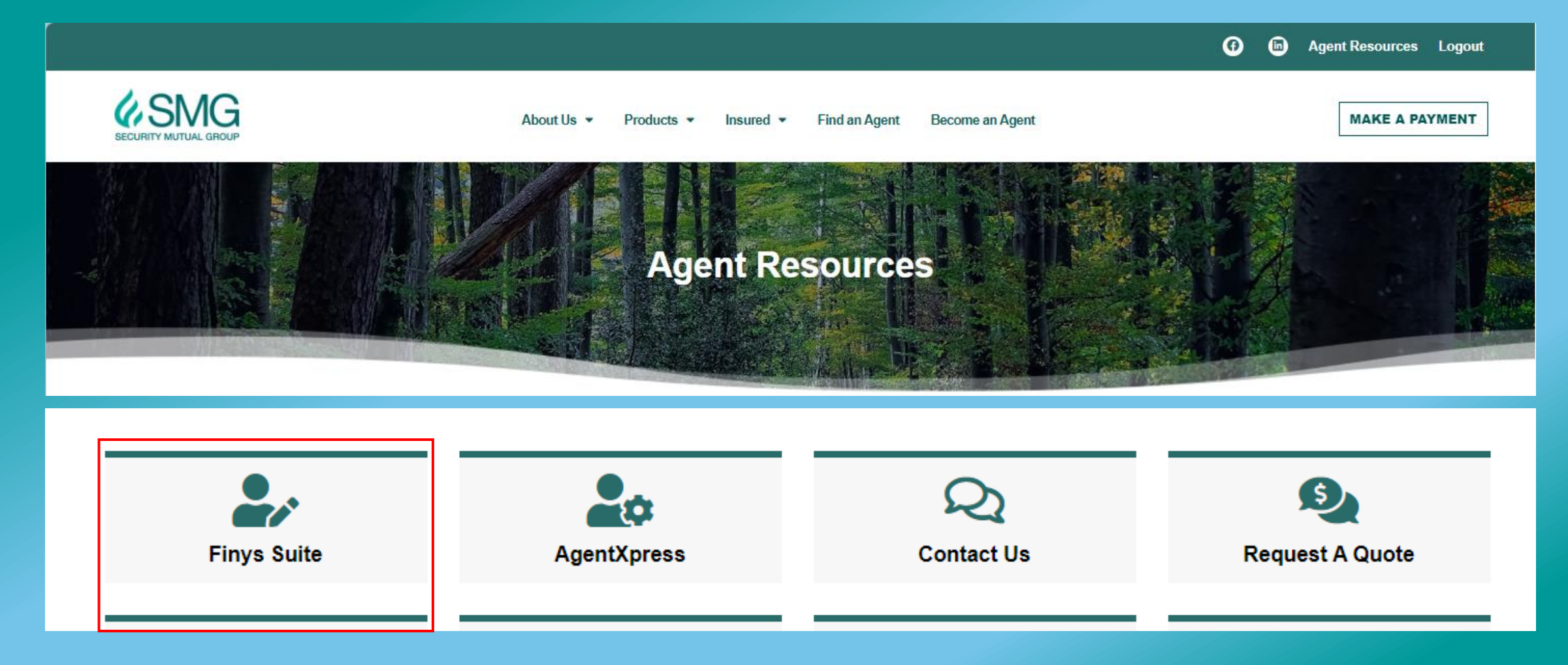

## Log Into Finys

#### Disclaimer! UAT screens may be different from screens agents see

| Log In to Your Account                                                                           |  |  |  |  |  |
|--------------------------------------------------------------------------------------------------|--|--|--|--|--|
| Login Id                                                                                         |  |  |  |  |  |
| Password                                                                                         |  |  |  |  |  |
| Enter Password                                                                                   |  |  |  |  |  |
| Remember User ID                                                                                 |  |  |  |  |  |
| This site is protected by reCAPTCHA and the Google<br>Privacy Policy and Terms of Service apply. |  |  |  |  |  |
| Log In                                                                                           |  |  |  |  |  |
| Forgot Login Id   Password? Register Insured                                                     |  |  |  |  |  |

#### Need Help? password@securitymutual.com call your Territory Manager

Enter the Policy Number or you can search by the Insured's name.

Select the Amend button for the correct policy term.

Enter effective date of Change and confirm

#### Submit an Endorsement

|                         | Policy                                |                         |           |              |            |            |            |            |                              |   |    |            |                 |                        |                                                                  |
|-------------------------|---------------------------------------|-------------------------|-----------|--------------|------------|------------|------------|------------|------------------------------|---|----|------------|-----------------|------------------------|------------------------------------------------------------------|
|                         | Quote  <br>Policy                     | Numbe<br>Numbe          | r         |              |            |            |            | Insur      | ed Name<br>ed Name           |   |    |            |                 | Sear                   | rch                                                              |
|                         |                                       |                         |           |              |            |            |            |            |                              |   |    |            |                 |                        |                                                                  |
| Policy                  | y Summary                             | Billing                 | ; Summary | Claims Summ  | nary Dia   | ry Summary | Docum      | ent Summar | У                            |   |    | Policy Num | ber             |                        | Q, Search                                                        |
| Acco<br>2417 I<br>ITHAC | OUNT NU<br>N TRIPHAMME<br>A NY 14850- | mber:<br>ER RD<br>-1013 | : 1003(   | 062          |            |            |            | TEST A     | MENDMENT<br>CLATES OF NY INC | 1 |    |            | Policy          | Number: 0:<br>11/26/20 | 111004573<br>Term: 1<br>)24 to 11/26/2025<br>ACTIVE<br>Renewable |
|                         | [                                     |                         |           | Paid Ir      | n Full     |            |            |            | Payment Histor               | у |    | L          | ast Payment     |                        |                                                                  |
|                         |                                       |                         |           | Nothin       | g Due      |            |            | So         | 1                            |   | S. | \$         | 1,289.93        |                        |                                                                  |
|                         |                                       |                         |           |              |            |            |            | View Payme | in the last 30 day           | 5 |    | paid on    | November 26, 20 | 24                     |                                                                  |
|                         |                                       |                         |           |              |            |            |            | view Payme |                              |   |    |            |                 |                        |                                                                  |
|                         |                                       | Term                    | Effective | Expiration   | Premium    |            |            |            |                              |   |    |            |                 |                        |                                                                  |
| -                       | Amend                                 | . 1                     | 11/26/20  | 11/26/2025   | \$1,289.93 | Active     |            |            |                              |   |    |            |                 |                        | <b>^</b>                                                         |
|                         |                                       |                         |           | Change       | E          | Effective  | Date       |            | Term Premium                 |   |    |            |                 |                        |                                                                  |
|                         | Sele                                  | ct                      | Inquire   | NEW BUSINESS | 1          | 1/26/2024  | 11/26/2024 | 3:57 PM    | \$1,289.93                   |   |    |            |                 |                        | ÷                                                                |
|                         |                                       |                         |           |              |            |            |            |            |                              |   |    |            |                 |                        |                                                                  |
|                         |                                       |                         |           |              |            |            |            |            |                              |   |    |            |                 |                        |                                                                  |
|                         |                                       |                         |           |              |            |            |            |            |                              |   |    |            |                 |                        |                                                                  |
|                         |                                       |                         |           | Effect       | ive Date   |            |            |            |                              |   |    |            |                 |                        |                                                                  |
|                         |                                       |                         |           | Effect       | tive Date  |            |            |            |                              | Ē |    |            |                 |                        |                                                                  |
|                         |                                       |                         |           |              |            |            |            |            | Confirm                      |   |    |            |                 |                        |                                                                  |

#### Make Your Changes

NOTE on Address changes:

When doing an address change, the Insured's address should be entered as the LOCATION/RISK address and the Mailing address should be entered as the MAILING address.

You will also have to make sure to select the postal icon to standardize the addresses.

Make sure to check the box within the mailing address if the addresses are the same.

You will have to standardize the addressed by selecting the postal icon.

Remember to go to the Location Tab to update location address if changed.

#### Policy Cocation Premises Pricing Reports Manual 🕛 Insured TEST AMENDMENT 1 Policy : 0111004573 📖 🖉 Save and Close 🛛 Undo Amendment 🔹 Continue Term: 11/26/2024 - 11/26/2025 Change Eff. Date : 01/01/0001 薗 Effective Date 12/2/2024 403000 - A/C ASSOCIATES OF. Agent 403000 - A/C ASSOCIATES OF NY INC 11198 ALEXANDER RD, ATTICA NY 14011 Expiration Date 11/26/2025 Ē Policy Term 12 Months Ψ. Inception Date Ê 11/26/2024 **Primary Insured** Insured Type **Business** Legal Entity Individual Ŧ Business Name TEST AMENDMENT 1 DBA/TA Business Phone Number Alternate Phone Number Phone Fax Email Insured's Address Mailing Address Mailing same as insured? Addressee Type mailing Addressee Type location Select... Select... Addressee Name Addressee Name Street Address Street Address Apartment, Suite, Etc. Apartment, Suite, Etc. City City New York State/Territory New York State/Territory ٧ Zip code Zip code United States of America United States of America Country Country Ŧ

## **Current Endorsements**

#### A PDF of the forms are available by selecting the !

You may also search for a form by entering the form number in the search Endorsement field.

You can remove a form by simply select the Remove button.

If you are unsure of the correct form numbers to be used, please contact the Underwriting department.

| Curre                           | ent Endorsements | Endorsements |         |                                    |                                               |                        |                    |   |            |           |         |   |                |
|---------------------------------|------------------|--------------|---------|------------------------------------|-----------------------------------------------|------------------------|--------------------|---|------------|-----------|---------|---|----------------|
|                                 |                  |              |         |                                    | Filter by Details                             | Fi                     | lter by Category 🔹 | • | Search End | orsements | Q, Sear |   | <b>⊘</b> Clear |
|                                 | Form Code        | Id           | Edition | Description                        |                                               |                        |                    |   |            | Category  | Premium |   |                |
| 4                               | LS-12            | 31           | 08/12   | Waiver of Subrogation $(!)$        | ver of Subrogation ①                          |                        |                    |   |            |           | \$0.00  | × | Remove         |
| Name of Person or Organization: |                  |              |         |                                    |                                               | EQUIPMENTSHARE.COM INC |                    |   |            |           |         |   |                |
|                                 | LS-141A-DISC     | 26           | 06/22   | Policyholder Disclosure Notice: E  | mployer's Liability Exclusion Third Pa        | rty A                  | Action Over        |   |            | N/A       | \$0.00  |   |                |
|                                 | LS-141A          | 25           | 06/22   | Employer's Liability Exclusion     | )                                             |                        |                    |   |            | N/A       | \$0.00  |   |                |
|                                 | LS-139A          | 24           | 06/22   | Communicable Disease Exclusion     | ommunicable Disease Exclusion Clarification 🕕 |                        |                    |   |            | N/A       | \$0.00  |   |                |
|                                 | LS-93            | 23           | 05/97   | Employment Practices Exclusion     | mployment Practices Exclusion ①               |                        |                    |   |            | N/A       | \$0.00  |   |                |
|                                 | LS-88            | 22           | 05/97   | Discrimination Clarification $(1)$ | scrimination Clarification ①                  |                        |                    |   |            |           | \$0.00  |   |                |

### Available Endorsements

#### Adding Endorsements.

Select the form, then Select Add Selected Endorsements.

The form will then move under Current Endorsements

If a form requires information, the entry field will be yellow. All fields that are yellow will need to be completed.

| Ava | Available Endorsements |          |                                                         |                      |                 |     |         |                |  |  |
|-----|------------------------|----------|---------------------------------------------------------|----------------------|-----------------|-----|---------|----------------|--|--|
| 4   | Add Selected Endo      | rsements |                                                         | Filter by Category 🔻 | Q Search OClear |     |         |                |  |  |
|     | Form Code              | Edition  | Description                                             |                      | Category        | Add | Allowed | Info. Required |  |  |
|     | THIRD-PARTY            | 2.0      | Third-Party Notification Program $(1)$                  |                      | N/A             | 1   | 1       | ~              |  |  |
|     | LS-23                  | 01/88    | Additional Insured (Club Members)                       | N/A                  | 1 4             | 99  |         |                |  |  |
|     | LS-25A                 | 05/17    | Additional Insured State or Political Subdivision $(!)$ |                      | N/A             | 1   | 99      | ~              |  |  |

| Curr | ent Endorsement  | rent Endorsements |          |                                    |                                                                        |                                        |            |           |         |             |  |  |  |
|------|------------------|-------------------|----------|------------------------------------|------------------------------------------------------------------------|----------------------------------------|------------|-----------|---------|-------------|--|--|--|
| cum  |                  | 3                 |          |                                    |                                                                        |                                        |            |           |         |             |  |  |  |
|      |                  |                   |          |                                    | Filter by Details                                                      | <ul> <li>Filter by Category</li> </ul> | Search End | orsements | Q, Sea  | rch 🛇 Clear |  |  |  |
|      | Form Code        | Id                | Edition  | Description                        |                                                                        |                                        |            | Category  | Premium |             |  |  |  |
| 4    | LS-25A           | 37                | 05/17    | Additional Insured State or Politi | .dditional Insured State or Political Subdivision $^{\textcircled{1}}$ |                                        |            |           |         | × Remove    |  |  |  |
|      | State or Politic | cal Subdi         | ivision: |                                    |                                                                        |                                        |            |           |         |             |  |  |  |

### **Attaching Documents**

| ✓ Insured ✓ Policy ✓ Location ✓ Premises  Pricing ✓ Reports  Amend |                     |         |     |  |  |  |  |
|--------------------------------------------------------------------|---------------------|---------|-----|--|--|--|--|
| TEST AMENDMENT 1                                                   | ₹.                  |         |     |  |  |  |  |
| Policy : 0111004573<br>Term : 11/26/2024 - 11/26/2025              | Policy : 0111004573 |         |     |  |  |  |  |
| Change Eff. Date : 12/05/2024                                      | View/Attach         | Documer | nts |  |  |  |  |

| Document Library  |                |      |               |             |      | ×                   |
|-------------------|----------------|------|---------------|-------------|------|---------------------|
| Upload            |                |      |               |             |      | Q Search 🌾 Clear    |
| Search            |                |      |               |             |      |                     |
| Document Type     | Amendment      | *    | Date Uploaded |             | То   | Ē                   |
| Email             | Select         |      |               |             |      | *                   |
|                   | Amendment      |      |               |             |      |                     |
|                   | Application    |      |               |             |      |                     |
| Email Description | Cancellation   | - 11 |               | Uploaded By | Туре |                     |
|                   | New Business   |      |               |             |      | No items to display |
|                   | Non-Renewal    |      |               |             |      | . ,                 |
|                   | Payment        |      |               |             |      |                     |
|                   | Picture/Report | -    |               |             |      |                     |
|                   | L              |      |               |             |      |                     |
|                   |                |      |               |             |      |                     |

To attach documents to support endorsement changes.

Select the paper clip icon.

Once selected you will get the Document Library.

Select from the Document Type dropdown menu what you are attaching.

Select the Date Uploaded.

#### Select Underwriting from the Dropdown Select Picture/Report from the dropdown

Drag and Drop your PDF document into the red wording area.

In the Description field, type what you are attaching.

Save and "x" out.

## **Attaching Documents**

| Upload                                                                                                    |                                |   |              |   |  | 🗸 Save | × Close |  |  |  |
|----------------------------------------------------------------------------------------------------|--------------------------------|---|--------------|---|--|--------|---------|--|--|--|
| Categorizers:<br>Default Categorizer 3:                                                                        | Underwriting<br>Picture/Report | T | Underwriting | T |  |        |         |  |  |  |
| Select files The following characters will be replaced within the filename: ? % * :   " <> ' ~ ! @ # \$ % ^ &  |                                |   |              |   |  |        |         |  |  |  |
| File Name: dog.pdf         Categorizer 3:       Picture/Report         V       Use default         Description |                                |   |              |   |  |        |         |  |  |  |
| Dog questionnaire                                                                                              |                                |   |              |   |  |        | 1.      |  |  |  |

Once you are done making your changes, review the Navigation Tabs at the top. Green Checkmark: No more work is required for that screen

Location

Insured

S Policy

S

Pricing

Reports

Dwelling

**Red Dollar Sign:** screen is missing required information, or a rule is preventing rating or application submission.

**Orange Silhouette:** Underwriter Referral is triggered by a rule that is related to that screen

Make any changes needed to make all Tabs Green except the Pricing Tab and the Amend Tab.

Select the Pricing tab. This will show the new Premium amount for the endorsement submitted

### Pricing

|                                                                                                    | icy 🕻        | Location            | Premises   | Pricing    | 📀 Repo         | rts        | 👌 Amen         | d        |
|----------------------------------------------------------------------------------------------------|--------------|---------------------|------------|------------|----------------|------------|----------------|----------|
|                                                                                                    |              |                     |            |            |                |            |                |          |
| <ul> <li>➢ Insured</li> <li>➢ Policy</li> <li>➢ Location</li> <li>➢ Pres</li> <li>TEST AMENDMENT 1</li> <li>Policy : 0111004573</li> <li>Term : 11/26/2024 - 11/26/2025</li> <li>Change Eff. Date : 12/05/2024</li> </ul> | mises 🔗 Pric | ing Reports 🔞 Amend |            | <b>a</b> 2 | Save and Close | Previous U | Indo Amendment | Continue |
| Refresh Rate Total Premium:                                                                                                    |              |                     | \$1,289.93 | 3          |                |            |                |          |
| Description                                                                                                    | Premium      |                     |            |            |                |            |                |          |
| Coverage A - Building Premium                                                                                                    | \$1,269.00   |                     |            |            |                |            |                |          |
| Asbestos Exclusion                                                                                                    | (\$1.00)     |                     |            |            |                |            |                |          |
| Silica Exclusion                                                                                                    | (\$1.00)     |                     |            |            |                |            |                |          |
| Equipment Breakdown Enhancement Endorsement                                                                                                    | \$40.00      |                     |            |            |                |            |                |          |
| Loss Of Income Special Limitations                                                                                                    | (\$25.00)    |                     |            |            |                |            |                |          |
| Fire Fee Premium                                                                                                    | \$7.93       |                     |            |            |                |            |                |          |
|                                                                                                    |              |                     |            |            | Save and Close | Previous L | Jndo Amendment | Continue |

## **Entering Change Reasons**

#### Select the Amend Tab

Select from the dropdown menu what change has been made. This reason code may get changed if the wrong one is selected when we review the Endorsement.

| Insured Policy Cocation Premises                                                                           | Pricing Reports 🕞 Amend |            |                    |                         |
|----------------------------------------------------------------------------------------------------|-------------------------|------------|--------------------|-------------------------|
| TEST AMENDMENT 1<br>Policy : 0111004573<br>Term : 11/26/2024 - 11/26/2025<br>Change Eff. Date : 12/05/2024 |                         |            | 😭 🖉 Save and Close | Previous Undo Amendment |
| Amendment Details                                                                                          |                         |            |                    |                         |
| New Term Premium                                                                                           |                         | \$1,289.93 |                    |                         |
| Prorated Premium                                                                                           |                         | ş0.00      |                    |                         |
| Change Effective Date                                                                                      |                         | 12/5/2024  |                    |                         |
| Change Reason(s)                                                                                           |                         |            |                    | ×                       |
| C Adding Additional Coverage(s)                                                                            |                         |            |                    | ▲                       |
| Adding Additional Interest(s)                                                                              |                         |            |                    |                         |
| Adding Additional Location(s)                                                                              |                         |            |                    |                         |
| Change Bill Plan                                                                                           |                         |            |                    |                         |
| Change Deductible                                                                                          |                         |            |                    |                         |
| Change in Additional Interest(s)                                                                           |                         |            |                    |                         |
| Change in Coverage(s)                                                                                      |                         |            |                    | -                       |

The Change Reason will show on the Dec page, as seen here.

Declaration Type: Amendment Amendment Effective Date: 12/03/2024 Description of Change: Adding Additional Coverage(s)

#### Continuing with the Change reason page...

Next you will select a more detailed description of the change.

User Change Made field needs to be filled in.

Whatever you put in this area will show on the Dec page, as seen here.

NOTE: This is **NOT** where you put your requested reason explanations,

| Insured Policy Cocation Premises Pricing Reports Amend                                                     |                                                 |
|----------------------------------------------------------------------------------------------------|-------------------------------------------------|
| TEST AMENDMENT 1<br>Policy : 0111004573<br>Term : 11/26/2024 - 11/26/2025<br>Change Eff. Date : 12/05/2024 | Save and Close Previous Undo Amendment Submit R |
| Amendment Details                                                                                          |                                                 |
| New Term Premium                                                                                           | \$1,289.93                                      |
| Prorated Premium                                                                                           | \$0.00                                          |
| Change Effective Date                                                                                      | 12/5/2024                                       |
| Change Reason(s)                                                                                           |                                                 |
| Adding Additional Coverage(s) ×                                                                            |                                                 |
| User Changes Made                                                                                          |                                                 |
| SMIC- SF-532 ADDED Classification Contractor NOC                                                           |                                                 |
|                                                                                                    |                                                 |

Declaration Type: Amendment Amendment Effective Date: 12/03/2024 Description of Change: Adding Additional Coverage(s) - SMIC-SF-532 ADDED Classification: 35028 -Contractor NOC

#### Finally, time to submit your Endorsement Referral.

Select the Submit Referral button.

Once selected you will receive this box. This is where you are to put any notes regarding the change request. Basically, whatever you would send in an email for the endorsement, is what should be entered here. An example is shown here.

Select OK –Referral has been submitted. Select Ok one more.

## Submitting Referral

| Insured Policy Location Premises Pricing Reports Amend                                                     |                                                        |
|----------------------------------------------------------------------------------------------------|--------------------------------------------------------|
| TEST AMENDMENT 1<br>Policy : 0111004573<br>Term : 11/26/2024 - 11/26/2025<br>Change Eff. Date : 12/05/2024 | Save and Close Previous Undo Amendment Submit Referral |
| Amendment Details                                                                                          |                                                        |
| New Term Premium                                                                                           | \$1,289.93                                             |
| Prorated Premium                                                                                           | \$0.00                                                 |
| Change Effective Date                                                                                      | 12/5/2024                                              |
| Change Reason(s)                                                                                           |                                                        |
| Adding Additional Coverage(s) ×                                                                            |                                                        |
| User Changes Made                                                                                          |                                                        |

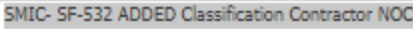

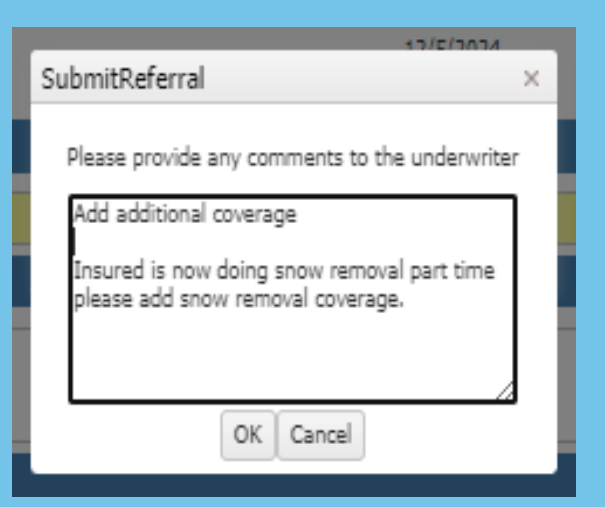

| Message ×                   |
|-----------------------------|
| Referral has been Submitted |
| Ok                          |

Thank you for watching.

Should you have any questions, please contact your Territory Manager, Underwriting or Endorsement Department.